## Zaawansowana SAMBA

written by archi | 24 października 2019

- 1. Zaktualizuj system (apt update; apt upgrade)
- 2. wymagane pakiety:
  - 1. SAMBA
- 3. uruchom pakiet SAMBA w trybie dostępu na użytkownika ( security = USER )
- uruchom udostępnianie katalogów domowych użytkowników pozwalając im na zapis oraz ustaw poziom tworzenia katalogów na 700 oraz plików na 600
- uruchom udostępnianie folderu stworzonego przez Ciebie (/home/SAMBA) dla wszystkich użytkowników posiadających konta w systemie, z zachowaniem możliwości ograniczenia dostępu do folderów i plików opisanym poniżej:
  - każdy użytkownik należy do własnej grupy (np.: kowalski należy do grupy też o nazwie kowalski)
  - użytkownicy mogą należeć dodatkowo do innych grup w tym do grupy "users" *ID 100* i ta grupa może czytać folder /home/SAMBA (inne nie mogą)
  - zabezpiecz możliwość tworzenia w głównym folderze /home/SAMBA dodatkowych folderów przez grupę users (nie mogą!)
  - 4. wewnątrz /home/SAMBA utwórz 4 foldery i nadaj tak uprawnienia aby użytkownicy grupy "users" mogli oglądać 3 foldery z 4, a czwarty folder dostępny jest dla grupy o nazwie "czwarta" do której należą wybrani użytkownicy.
  - 5. w utworzonych folderach daj prawa zapisu dla kolejnych grup:
    - 1. folder 1 => "pierwsza"
    - 2. folder 2 => "druga"

- 3. folder 3 => "trzecia"
- 4. folder 4 => "czwarta"
- 6. zachowaj właścicieli grup dla tworzonych przez użytkowników w danych folderach informacji (plików i folderów), każdy nowy plik/folder ma mieć ustawione prawa i grupę zgodną z przydziałem pkt wcześniej.
- 6. Przetestuj ustawienia i dostęp z serwerów windows.

PS. Pamiętaj że Windows wczytuje ustawienia uprawnień dostępu do zasobów jednorazowo przy podłączeniu – jeśli coś zmieniasz w uprawnieniach musisz się rozłączyć od usługi SAMBA i podłączyć ponownie (np. wylogować i ponownie zalogować do Windowsa). Zobacz do czego służy "sticky bit" i jego wartość np. 2770 oraz przydatne polecenie "smbpasswd".